## 1. Начало работы

• Запустить программу Internet Explorer (ярлык на рабочем столе)

В адресную строку ввести: <u>http://www.iqlib.ru/</u>

Пройти процедуру регистрации

- Вводим логин и пароль Войти
- Выбрать вид поиска: «ПРОСТОЙ», «РАСШИРЕННЫЙ», в зависимости от поискового запроса

## 2. Работа в режиме поиска

Выбор типа поиска:

- ▶ по Фонду;
- ▶ по Каталогу;
- > по Классификаторам.

Каждый из трех типов поиска может осуществляться в простом или расширенном режиме.

В простом режиме поиск ведется по всем параметрам одновременно. Запрос задается в едином поисковом окне. В расширенном режиме поиск ведется по одному или нескольким параметрам.

Выбор параметров:

- ≻ Где искать;
- Текст поиск по текстам книг или словарей;
- ≻ Автор;
- Название книги или словаря;
- > Название главы или словарной статьи;
- Название издательства;
- ≻ Год издания;
- ≻ Место издания;
- ≻ Серия;
- ISBN (International Standard Book Number) международный стандартный номер книг;
- УДК Универсальная десятичная классификация, применяемая для систематизации документов;
- ББК Библиотечно-библиографическая классификация, применяемая для систематизации документов;
- ОКСО Общероссийский классификатор специальностей по образованию;
- Сортировать по

## 3. Просмотр результатов поиска

- Результат поиска представлен в виде списка ссылок на найденные объекты (книги, тексты глав или словарных статей).
- Каждая строка результата состоит из трех составных частей:
  - порядковый номер в списке результатов;
  - иконка, символизирующая тип объекта (книга, текст главы, словарная статья, элемент классификатора) – при установке курсора под иконкой появляется соответствующая надпись;
  - заголовок найденного объекта, представляющий собой ссылку, которая открывает доступ к самому объекту (учебнику или другой книге, тексту главы или словарной статьи, элементу классификатора).

## 4. Сохранение результатов поиска

Отобранную информацию можно сохранить:

- во время просмотра через сервисное окно «Сохранить в личной папке», расположенное в нижней части страницы просмотра текста, книги или словарной статьи. Пользователю предлагается сохранить просматриваемый объект во вновь созданной папке или в любой из имеющихся папок (полный список в выпадающем окне);

- со страницы «Результаты поиска», для этого необходимо пометить интересующие объекты (окошко слева от ссылки на объект) и воспользоваться кнопкой «Сохранить отмеченное в папку» (в одну из ранее созданных папок, указанных в выпадающем окне) или ссылкой «Сохранить отмеченное в новой папке».